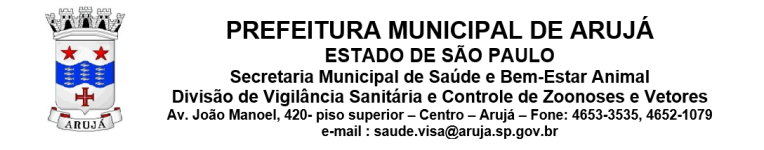

## ORIENTAÇÕES PARA EMISSÃO ONLINE DA LICENÇA SANITÁRIA

| 1. Acesse http                                                           | s://sivisa.saude.sp                 | .gov.br/sivisa/cidadao/cida                                                                                          | daoLicenca.cons                        | ulta.logic           |                     |
|--------------------------------------------------------------------------|-------------------------------------|----------------------------------------------------------------------------------------------------|----------------------------------------|----------------------|---------------------|
| Governo do Estado de Sã                                                  | o Paulo                             |                                                                                                    |                                        |                      |                     |
| Secretaria da<br>Sistema de Informação                                   | ão em Vigilância Sanitária (SIVISA) |                                                                                                    |                                        |                      |                     |
| Consulta Licenca                                                         |                                     |                                                                                                    |                                        |                      |                     |
| consulta Electiva                                                        |                                     | Filtro de Pesa                                                                                                    | uisa                                   |                      |                     |
|                                                                          | Protocolo:*                         |                                                                                                    |                                        |                      |                     |
|                                                                          | CPF*:                               | digite apenas números                                                                                                |                                        |                      |                     |
| Digite                                                                   | cNPJ:<br>• o texto da imagem:*      | digite apenas numeros                                                                                                |                                        |                      |                     |
|                                                                          |                                     | AGTO                                                                                                    |                                        |                      |                     |
|                                                                          |                                     | gerar outra imagem                                                                                                   | esquisar                               |                      |                     |
|                                                                          |                                     | Não é possível pesquisar por CPF e CNPJ ao mesmo tempo, ap<br>Clique pa luna para varificar que licenese disperíonic | enas aquele que preenchido primeiro pe | rmanece obrigatório. |                     |
|                                                                          |                                     | Resultado da Pe                                                                                                    | squisa                                 |                      |                     |
| A consulta não retornou re                                               | isultados.                          |                                                                                                    |                                        |                      |                     |
| 🔶 Voltar                                                                 |                                     |                                                                                                    |                                        |                      |                     |
|                                                                          |                                     |                                                                                                    |                                        |                      |                     |
| 2. Preencha to                                                           | odos os campos co                   | om as informações e clique                                                                                           | em "PESQUISAR'                         | ,                    |                     |
|                                                                          |                                     |                                                                                                    |                                        |                      |                     |
|                                                                          |                                     |                                                                                                    | Fornecido pela Vigilâ                  | ncia Sanitária       |                     |
|                                                                          | Protocolo:* 1234/23                 |                                                                                                    | ao estabelecimento                     | ou Contador          |                     |
| Preencha CNPL ou CPL                                                     | CPF*:                               | digite apenas números                                                                                                | responsavel pelo pro                   | icesso               |                     |
|                                                                          | CNPJ: 12.345.67                     | 8/0001/00 digite apenas núm                                                                                          | eros                                   |                      |                     |
| Digite o text                                                            | o da imagem:* A9TO                  |                                                                                                    |                                        |                      |                     |
|                                                                          |                                     |                                                                                                    |                                        |                      |                     |
|                                                                          |                                     | A 9                                                                                                    | TO                                     |                      |                     |
|                                                                          |                                     | gerar o                                                                                                    | utra imagem                            |                      |                     |
|                                                                          |                                     |                                                                                                    |                                        | Q Pesquisar          |                     |
|                                                                          |                                     |                                                                                                    |                                        | 6                    |                     |
| 3. Clique na lu                                                          | ipa                                 |                                                                                                    |                                        |                      |                     |
| •                                                                        |                                     |                                                                                                    |                                        |                      |                     |
|                                                                          |                                     | Resultado da Pesquisa                                                                                                |                                        | ()                   |                     |
| Data do Protocolo         Protocolo           01/01/2020         1234/23 | Nome Fantasia<br>PADARIA            | CEVS (Nº de Série)<br>012345678-912-123456-1-1                                                                       | Serviço<br>Licenca Sanitária Ini       | Açã                  | ăo                  |
| 01/01/2020 1234/23                                                       |                                     | 011343070 512 115450 1 1                                                                                             | Licença Santana ini                    |                      | 3                   |
| Um item encontrado                                                       |                                     | -                                                                                                    |                                        |                      |                     |
| 🔶 Voltar                                                                 |                                     | <u>1</u>                                                                                                    |                                        |                      |                     |
|                                                                          |                                     |                                                                                                    |                                        |                      |                     |
|                                                                          |                                     | · · · ·                                                                                                    |                                        | <u> </u>             |                     |
| 4. Clique na ir                                                          | npressora e sua lic                 | ença sera baixada para seu                                                                                           | computador/celu                        | llar                 |                     |
|                                                                          |                                     | CEVS Vinculados                                                                                                    |                                        |                      |                     |
| dia one Tia                                                              |                                     | CLVS VIICUISUOS                                                                                                    |                                        | Manajaranta          | a - <sup>20</sup> - |
| 2345678-912-123456-1-1 ESTABELECI                                        | MENTO                               | DEFERIDO                                                                                                    |                                        | 01/01/2021           |                     |
| n item encontrado                                                        |                                     |                                                                                                    |                                        |                      | <u>т</u>            |
|                                                                          |                                     |                                                                                                    |                                        |                      |                     |
|                                                                          | CSEG                                | a / GIS / CPS - Secretaria de Estado da Saude de Sao Paulo (SESSP). c 2009-2023 Direi                                | tos reservados                         |                      |                     |
| licenca160151121 pdf                                                     |                                     |                                                                                                    |                                        |                      | Exibir todos X      |
| - incentarosistitzipui                                                   |                                     |                                                                                                    |                                        |                      |                     |

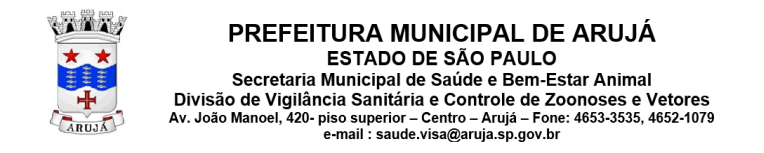

## VERIFICANDO A AUTENTICIDADE DA LICENÇA SANITÁRIA

|                        | -                                                                                                    |                                                                                                    |
|------------------------|----------------------------------------------------------------------------------------------------|----------------------------------------------------------------------------------------------------|
|                        | O (A) AUTORIDADE SANITÁRIA DA VIGILÂN<br>CONCEDE A PRESENTE LICENÇA DE FUNCIO<br>SANITÁRIA VIGENTE E CUMPRI-LA INTEGR<br>REFERENTES ÀS ATIVIDADES E OU SERVIC<br>EXIGÊNCIAS, FICANDO, INCLUSIVE, SUJE<br>ASSUMEM AINDA INTEIRA RESPONSABILIDA<br>ATIVIDADES RELACIONADAS E DECLARAM E<br>LEGAIS QUE VIEREM A SER DETERMINADAS<br>PREVISTA NO ARTIGO 95 DA LE ESTADUS | CIA SANITÁRIA DE ARUJÁ<br>NAMENTO, SENDO QUE SEU (S) RESPONSÁVEL(IS) ASSUME (M) CONHECER A LEGISLAÇÃO<br>ALMENTE, INCLUSIVE EM SUAS FUTURAS ATUALIZAÇÕES, OBSERVANDO AS BOAS PRÁTICAS<br>IOS PRESTADO, RESPONDENDO CIVIL E CRIMINALMENTE PELO NÃO CUMPRIMENTO DE TAIS<br>ITO (S) AO CANCELAMENTO DESTE DOCUMENTO.<br>DE PELA VERACIDADE DAS INFORMAÇÕES AQUI PRESTADAS PARA O EXERCÍCIO DAS<br>ISTAR CIENTES DA OBRIGAÇÃO DE PRESTAR ESCLARECIMENTOS E OBSERVAR AS EXIGÊNCIAS<br>) FELO ÓRGÃO DE VIGILÂNCIA SANITÁRIA COMPETENTE, EM QUALQUER TEMPO, NA FORMA<br>LI 10.083 DE 23 DE ESTEMBRO DE 1998. |
|                        | ARUJÁ<br>LOCAL                                                                                                    | DATA DE DEFERIMENTO                                                                                                    |
|                        |                                                                                                    | Codigo de Validação: 123456789                                                                                                    |
|                        | A autenticidade deste documento<br>Sanitária, no endereço: https://                                                                                                    | deverá ser confirmada na página do Sistema de Informação em Vigilância<br>sivisa.saude.sp.gov.br/sivisa/cidadao/                                                                                                    |
| 2. Com ere<br>autentic | e possivel consultar ne<br>idade. Basta clicar em<br>mo Cidadão.SP Investe SP Destaques:                                                                                                    | o link <u>https://sivisa.saude.sp.gov.br/sivisa/cidadao/</u> sua<br>"CONSULTA VALIDAÇÃO DA LICENÇA"                                                                                                    |
| Secreta<br>Sistema de  | Informação em Vigilância Sanitária (SIVISA)                                                                                                    |                                                                                                    |
|                        |                                                                                                    | Menu de Acesso   Consulta de Licenças  Consulta Validação da Licença  Consulta Estabelecimento  Autenticidade da Ficha de Procedimento                                                                                                    |
|                        |                                                                                                    |                                                                                                    |
| 3. Inserir d           | os dados solicitados e c                                                                                                    | licar em "PESQUISAR"                                                                                                    |
|                        | a do código de validação da                                                                                                    | licença                                                                                                    |
| Consult                |                                                                                                    |                                                                                                    |
| Consult                | Cádico de Validação:*                                                                                                    | 122456780                                                                                                    |
| Consult                | Código de Validação:*<br>Digite o texto da imagem:*                                                                                                    | 123456789<br>VAUV<br>YAUV<br>gerar outra imagem                                                                                                    |

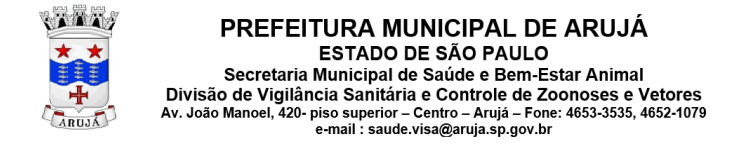

## VERIFICANDO A AUTENTICIDADE DA LICENÇA SANITÁRIA

| 4. Pronto! Serão apresentadas todas as informações confirmando o deferimento da licença. |                 |                       |             |             |                     |  |  |  |  |
|------------------------------------------------------------------------------------------|-----------------|-----------------------|-------------|-------------|---------------------|--|--|--|--|
|                                                                                          |                 | Resultado da Pesquisa |             |             | 0                   |  |  |  |  |
| Тіро                                                                                     | Estabelecimento |                       | Deferido em | Impresso em | Código de Validação |  |  |  |  |
| Licença de Funcionamento                                                                 | Padaria         |                       | 01/01/2020  | 20/01/2020  | 123456789           |  |  |  |  |
| Um item encontrado                                                                       |                 |                       |             |             |                     |  |  |  |  |
|                                                                                          |                 | 1                     |             |             |                     |  |  |  |  |
|                                                                                          |                 |                       |             |             |                     |  |  |  |  |
|                                                                                          |                 |                       |             |             |                     |  |  |  |  |
|                                                                                          |                 |                       |             |             |                     |  |  |  |  |
|                                                                                          |                 |                       |             |             |                     |  |  |  |  |